# O3.A2 Hinweise zu Richtlinien und funktionalen Spezifikationen

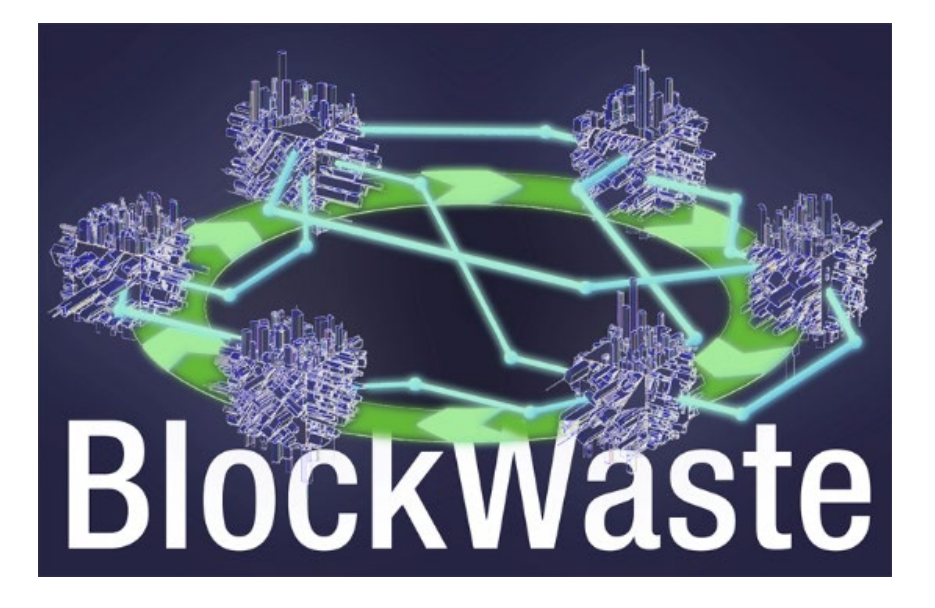

#### Haftungsausschluss

Dieses Projekt wurde mit Unterstützung der Europäischen Kommission finanziert. Die Verantwortung für den Inhalt dieser Veröffentlichung trägt ausschließlich die Verfasser; die Kommission haftet nicht für die weitere Verwendung der darin enthaltenen Informationen.

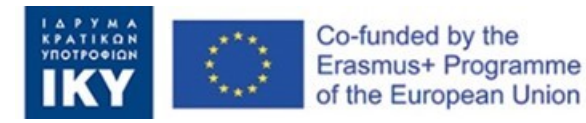

#### Factsheet zur Ausgabe:

| Förderprogramm             | Erasmus+ Programm der Europäischen Union                                                                                                    |
|----------------------------|----------------------------------------------------------------------------------------------------|
| Finanzierung von NA        | EL01 Griechische Staatsstipendiat-Stiftung (IKY)                                                                                             |
| Vollständiger Projekttitel | Innovative Schulungen auf Basis der Blockchain-<br>Technologie für die Abfallwirtschaft - BLOCKWASTE                                         |
| Angezeigt                  | KA2 - Zusammenarbeit für Innovation und Austausch<br>bewährter Praktiken<br>KA203 - strategische Partnerschaften für die<br>Hochschulbildung |
| Projektnummer              | 2020-1-EL01-KA203-079154                                                                                                    |
| Projektdauer               | 24 Monate                                                                                                    |
| Startdatum Des Projekts    | 01-10-2020                                                                                                    |
| Enddatum Des Projekts:     | 30-09-2022                                                                                                    |

#### Ausgabedetails:

Ausgabetitel: O3: E-Learning-Tool auf Blockchain-MSW-Basis mit Fokus auf Kreislaufwirtschaft

Titel Der Aufgabe: A2: Hinweise zu Richtlinien und funktionalen Spezifikationen.

Ausgangsleitung: Saxion UAS

Leiter der Aufgabe: Saxion UAS

Autor(en): Perry Smit, Saxion UAS, p.j.smit.01@saxion.nl, Niederlande, Ermo Täks, Technische Universität Tallinn, ermo.taks@taltech.ee, Estland, Juana Llorente, Centro Tecnológico del Mármol, Piedra y Materiales, juana.llorente@ctmarmol.es, Spanien

**Geprüft von:** Athanassios Mavrikos, Nationale Technische Universität Athen, mavrikos@metal.ntua.gr, Griechenland, Viktoria Voronova, Technische Universität Tallinn, viktoria.voronova@taltech.ee, Estland

#### Dokumentenkontrolle

| Dokumentversion | Version    | Änderung                        |
|-----------------|------------|---------------------------------|
| V0.1            | 29/10/2021 | Endgültige Version - 30/11/2021 |
|                 |            |                                 |
|                 |            |                                 |

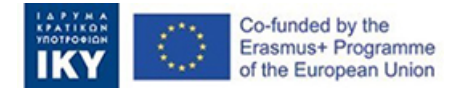

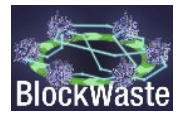

# Inhalt

| Zusamme | enfassung                               | . iii |
|---------|-----------------------------------------|-------|
| 1.      | Einführung                              | 1     |
| 1.1.    | Beschreibung des BlockWASTE-Projekts    | 1     |
| 1.2.    | Ziel dieses Leitfadens                  | 1     |
| 2.      | BlockWASTE-Tool                         | 2     |
| 2.1.    | Einführung in das interaktive Tool      | 2     |
| 2.2.    | Zugang in der Rolle als "Bürgermeister" | 4     |
| 2.3.    | Zugriff in der Rolle als "Haushalt"     | 7     |

# Liste der Abbildungen

| Figure 1. | Within this section of the website, the user must click on LOG IN to access the tool.                                                                  |
|-----------|----------------------------------------------------------------------------------------------------|
| Figure 2. | The "LOG IN" prompt that the user must click on3                                                                                                    |
| Figure 3. | The page where the user selects an available "Game Slot" in order to play the game                                                                     |
| Figure 4. | The page where the user selects the role of the "Mayor" or the role of a "Household"<br>4                                                              |
| Figure 5. | An example where the user selects the role of the "Mayor"4                                                                                             |
| Figure 6. | The "Mayor" selects one of the available waste management schemes from the drop-down menu                                                              |
| Figure 7. | Once the waste management scheme has been selected, the "Mayor" clicks on "Proceed"                                                                    |
| Figure 8. | After the "Households" have submitted the information, the "Mayor" can assign each "Household" the relevant fees                                       |
| Figure 9. | The "Mayor" can also see additional information regarding the material flows7                                                                          |
| Figure 10 | . There is also the option to export the data to a csv file for further processing7                                                                    |
| Figure 11 | . The player selects the "Household" role8                                                                                                    |
| Figure 12 | . The user selects on of the available code names for the "Households"                                                                                 |
| Figure 13 | . The table containing the data of the "Household" that the user must provide9                                                                         |
| Figure 14 | . Once the data have been entered, the user must click on "Add data" 10                                                                                |
| Figure 15 | . After entering the "Household" data, the user must solve a blockchain algorithmic problem in order to be allowed to submit the data to the "Mayor"10 |

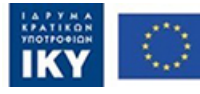

# Liste der Abkürzungen

| Abkürzung | Definition                         |
|-----------|------------------------------------|
| MSW       | Kommunaler Haushaltsmüll           |
| MSWM      | Kommunale Abfallwirtschaft         |
| MBT       | Mechanische Biologische Behandlung |
| OER       | Open Educational Resource          |

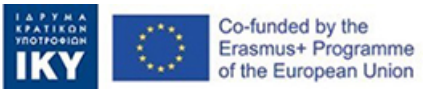

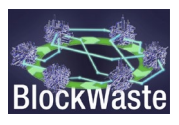

# Zusammenfassung

Im Rahmen des Projekts wurde ein interaktives Tool ("Interaktives BlockWASTE-Tool") entwickelt, das frei zugänglich ist und im OER implementiert wird und im Rahmen des "IO4: BlockWASTE Open Educational Resource" entwickelt wurde.

Ziel des Tools ist es, den Nutzern mehrere Schlüssel zur Integration von Blockchain-basierten MSW zu bieten und ihnen zu helfen, die gesamte Rückverfolgbarkeit und Sichtbarkeit von kommunalen Festabfällen vom Anfang bis zum Ende ihrer Verwaltung zu verstehen. Mit dem "Interactive BlockWASTE Tool" (https://game.blockwasteproject.eu/) kann der Benutzer visualisieren, wie die Verschlüsselung von Informationen einer Blockchain in einer Rollenspielumgebung funktioniert, indem er – wann immer nötig – die in der Abfalldatenbank (d. h. "O3/A1. Erstellung der Datenbank für das E-Learning Tool"), die erstellt wurde.

Obwohl das Antragsformular zunächst ein interaktives Tool (das "Interactive BlockWASTE Tool") vorsieht, wurde beschlossen, zwei verschiedene Module zu entwickeln, um den Bildungsbedarf der identifizierten Zielgruppen und Endnutzer des BlockWASTE-Projekts besser zu erfüllen. Das erste Modul (Blockchain-Modul) zielt insbesondere darauf ab, zu visualisieren, wie die Verschlüsselung von Informationen einer Blockchain funktioniert und richtet sich an Nutzer, die mit der Blockchain-Technologie nicht vertraut sind. Dieses Modul wird im Detail in der O3/A3 beschrieben. Interaktives BlockWASTE-Tool-Dokument. Das zweite Modul (ursprünglich "MSW Management Tool" genannt) konzentriert sich nur auf das MSW-Management mithilfe eines interaktiven Rollenspiels.

Im folgenden Dokument wird das Verfahren beschrieben, das ein potenzieller Benutzer befolgen sollte, um das Spiel erfolgreich zu spielen (zweites Modul). Weitere Informationen finden Sie auch in der O3/A3. Interaktives BlockWASTE-Tool-Dokument.

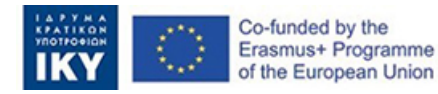

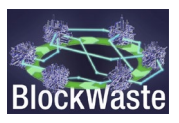

# 1. Einführung

### 1.1. Beschreibung des BlockWASTE-Projekts

Das Projekt zielt darauf ab, die Interoperabilität zwischen Abfallwirtschaft und Blockchain-Technologie anzugehen und deren ordnungsgemäße Behandlung durch Schulungen zu fördern, so dass die gesammelten Daten in einer sicheren Umgebung geteilt werden, in der es keinen Raum für Unsicherheit und Misstrauen zwischen allen Parteien gibt, die an Abfallketten oder im Recycling beteiligt sind.

Zu diesem Zweck verfolgt das BlockWASTE-Projekt folgende Ziele:

- Forschung zu Haushaltsabfällen, die in Städten entstehen und wie diese verwaltet werden, damit eine Informationsbasis mit bewährten Verfahren geschaffen werden kann, die dazu beiträgt, Abfälle wieder in die Wertschöpfungskette einzubringen und die Idee intelligenter kreisförmiger Städte zu fördern.
- Die Vorteile der Blockchain-Technologie im kommunalen Abfallmanagement (MSW) zu identifizieren.
- Einen Studienplan zu erstellen, der die Ausbildung von Lehrern und Fachleuten von Organisationen und Unternehmen des Sektors unterstützt, bei der Überschneidung der Bereiche Abfallwirtschaft, Kreislaufwirtschaft und Blockchain-Technologie.
- Entwicklung eines interaktiven Tools auf Basis der Blockchain-Technologie, das es ermöglicht, das Management von Daten aus Siedlungsabfällen in die Praxis umzusetzen, so dass die Art und Weise, wie die Daten in der Blockchain implementiert werden, visualisiert und die Nutzer in die Lage versetzt werden, verschiedene Formen des Managements zu bewerten

Weitere Informationen finden Sie auf der BlockWASTE-Projektwebsite <u>https://blockwasteproject.eu.</u>

## 1.2. Ziel dieses Leitfadens

In diesem Bericht werden die Leitfäden und funktionalen Spezifikationen des interaktiven Tools erläutert. Vor allem das Aussehen und die Interaktion mit den Nutzern. Diese funktionalen Spezifikationen und Benutzerhinweise dienen dem federführenden Entwickler der Aufgabe als fortlaufender Bezugspunkt für das Schreiben des Programmiercodes. Dieses Dokument zeigt das visuelle Erscheinungsbild der Benutzeroberfläche und die Beschreibung jeder möglichen Benutzereingabeaktionen.

Eine Übersetzung der Website des Tools ist verfügbar, sodass es in allen Projektsprachen verfügbar ist.

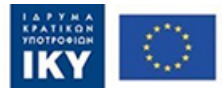

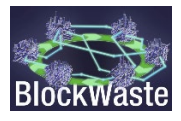

# 2. BlockWASTE-Tool

#### 2.1. Einführung in das interaktive Tool.

Das Lerntool BlockWASTE kann über die Projektwebsite https://blockwasteproject.eu/aufgerufen werden. Klicken Sie auf der Website auf die Registerkarte E-LEARNING-TOOL (https://blockwasteproject.eu/elearning-tool/).

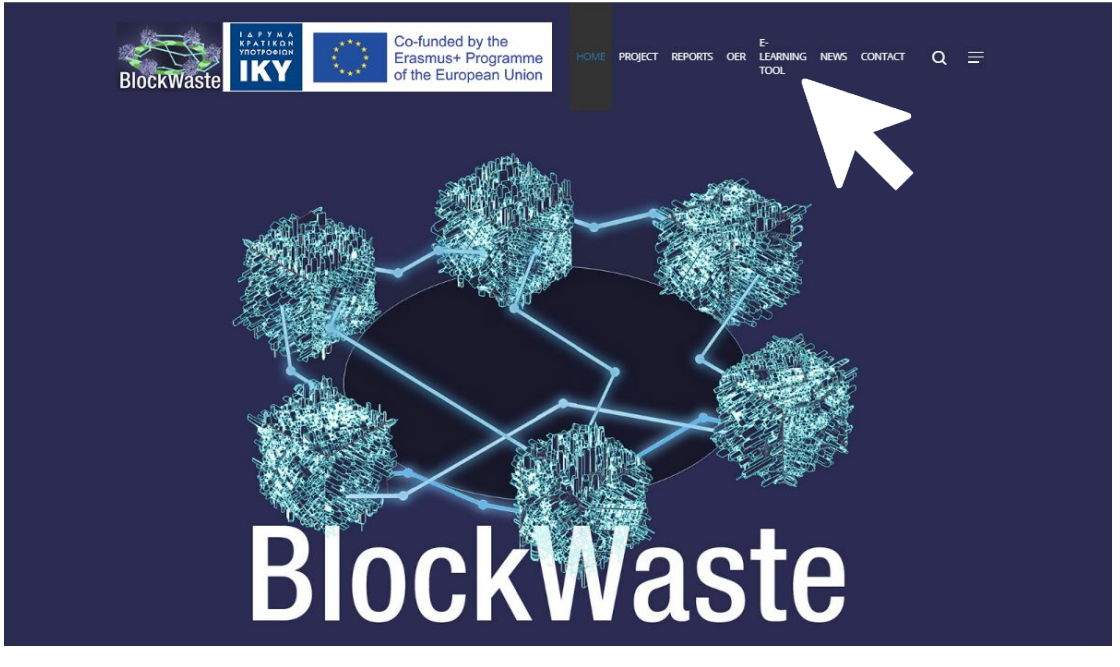

Figure 1. In diesem Bereich der Website muss der Benutzer auf "ANMELDEN" klicken, um auf das Tool zuzugreifen.

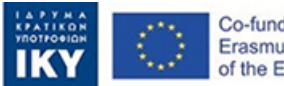

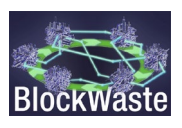

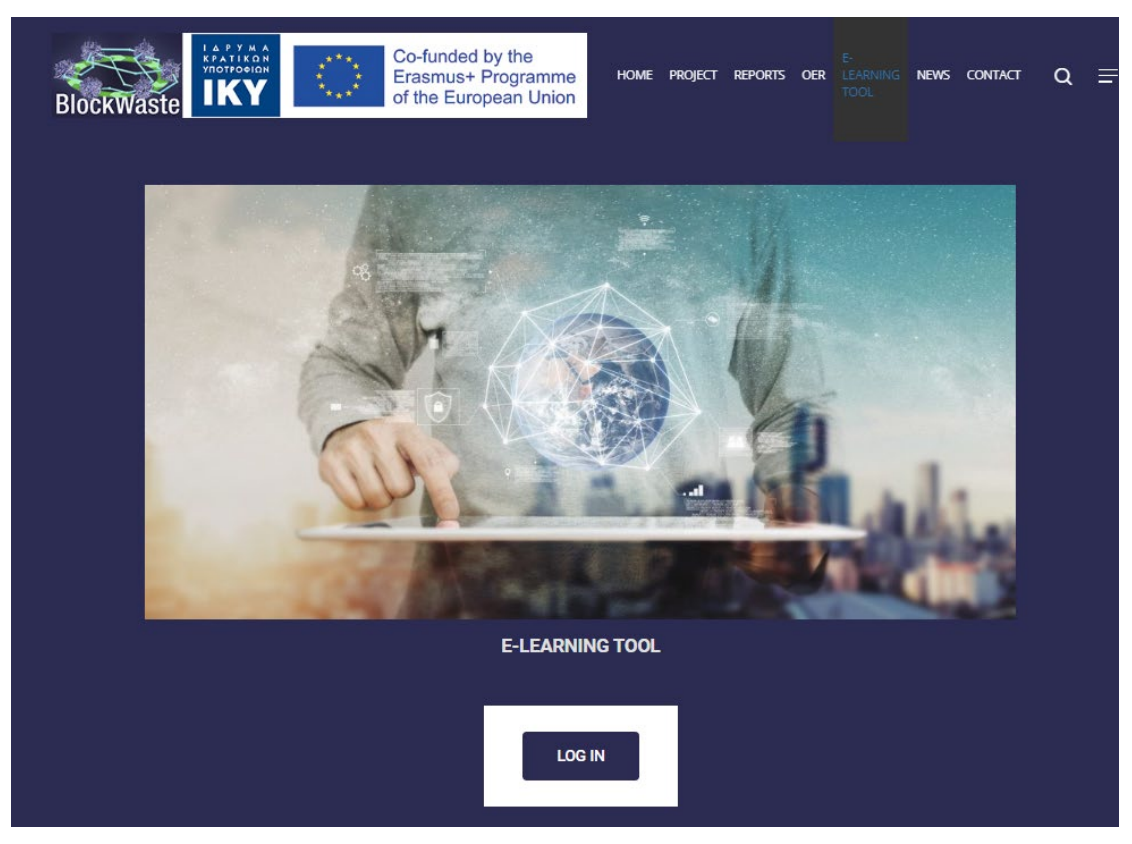

Figure 2. Die Schaltfläche "ANMELDEN", auf die der Benutzer klicken muss

Das interaktive Tool BlockWASTE wurde als interaktives Rollenspiel mit Schwerpunkt auf MSW-Management angegangen. Dieses Spiel ermöglicht die Interaktion einer Klassengruppe durch den Einsatz von Computern (aber auch Tablets oder sogar Smartphones) und zeigt in Echtzeit den Fortschritt der gesamten Klasse.

Das Tool verfügt über 5 "Game Slots", um eine größere Anzahl von Benutzern unterzubringen. Es ist notwendig, den "Spielautomat" auszuwählen, auf den der Benutzer Zugriff haben möchte.

| Co-funded by the<br>Erasmus+ Programme<br>of the European Union |                                                                                                    |                                                                                                    |                                                                                                    |                                                                                               | Interactive BlockWASTE Tool                                                           | BlockWaste | ) | 0 |
|-----------------------------------------------------------------|----------------------------------------------------------------------------------------------------|----------------------------------------------------------------------------------------------------|----------------------------------------------------------------------------------------------------|-----------------------------------------------------------------------------------------------|---------------------------------------------------------------------------------------|------------|---|---|
|                                                                 | Innovative Trainin<br>Project code: 202                                                                                            | g Based on Block<br>0-1-EL01-KA203-                                                                                               | chain Technology<br>079154                                                                                                 | Applied to Waste                                                                              | Management -                                                                          |            |   |   |
|                                                                 | The "Interactive BlockWASTE<br>079154) and aims to support e<br>Tool through an interactive inte<br>MSW to the end of their manage | Tool" has been developed in t<br>-learning training in MSW mai<br>rface, aims to help users und<br>gement, and the role of Blocko | he framework of the Erasmus+<br>nagement sector and how Bloc<br>erstand the basic functions and<br>shain technology in it. | BlockWASTE project (Project )<br>kchain technology could promo<br>i parameters of MSW managen | code: 2020-1-EL01-KA203-<br>ote Circular Economy. The<br>nent, from the generation of |            |   |   |
|                                                                 | For detailed instructions on hor<br>User's Manual (coming soon).                                                                   | w to play the game, the users                                                                                                    | (trainers and trainees) are stro                                                                                           | ngly advised to consult the Inte                                                              | eractive BlockWASTE Tool                                                              |            |   |   |
|                                                                 | Game Slot 1<br>Occupied<br>time left: 2h:56m:4s                                                                                    | Game Slot 2<br>Free<br>ENTER                                                                                                    | Game Slot 3<br>Free<br>ENTER                                                                                               | Game Slot 4<br>Free<br>ENTER                                                                  | Game Slot 5<br>Free<br>ENTER                                                          |            |   |   |
|                                                                 | <b>Disclaimer:</b> The European Co<br>reflect the views only of the au<br>therein.                                                 | mmission's support for the pro<br>thors, and the Commission ca                                                                    | oduction of this publication doe<br>nnot be held responsible for an                                                        | s not constitute an endorsemer<br>ny use which may be made of th                              | nt of the contents, which<br>he information contained                                 |            |   |   |

*Figure 3.* Die Seite, auf der der Benutzer einen verfügbaren "Spielablagefach" auswählt, um das Spiel zu spielen

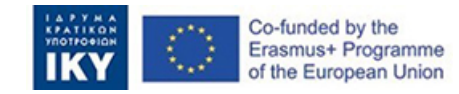

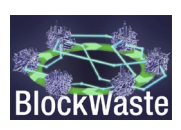

Nachdem der "Spielautomat" ausgewählt wurde, muss die Rolle des Benutzers ausgewählt werden. Sie können entweder als "Bürgermeister" (zuständig für die MSW-Geschäftsführung) oder als "Haushalt" eintreten.

| Innovative Training Based<br>Project code: 2020-1-EL0 | l on Blockchain Technology Applied to<br>1-KA203-079154 | Waste Management - |
|-------------------------------------------------------|---------------------------------------------------------|--------------------|
|                                                       | Enter as Mayor                                          |                    |
|                                                       | Enter as Household                                      |                    |
|                                                       | Choose Household                                        |                    |
|                                                       | household 👻                                             |                    |
|                                                       | ENTER                                                   |                    |

Figure 4. Die Seite, auf der der Benutzer die Rolle des "Bürgermeisters" oder die Rolle eines "Haushalts" auswählt

### 2.2. Zugang in der Rolle als "Bürgermeister"

Klicken Sie auf "ENTER".

Innovative Training Based on Blockchain Technology Applied to Waste Management -Project code: 2020-1-EL01-KA203-079154

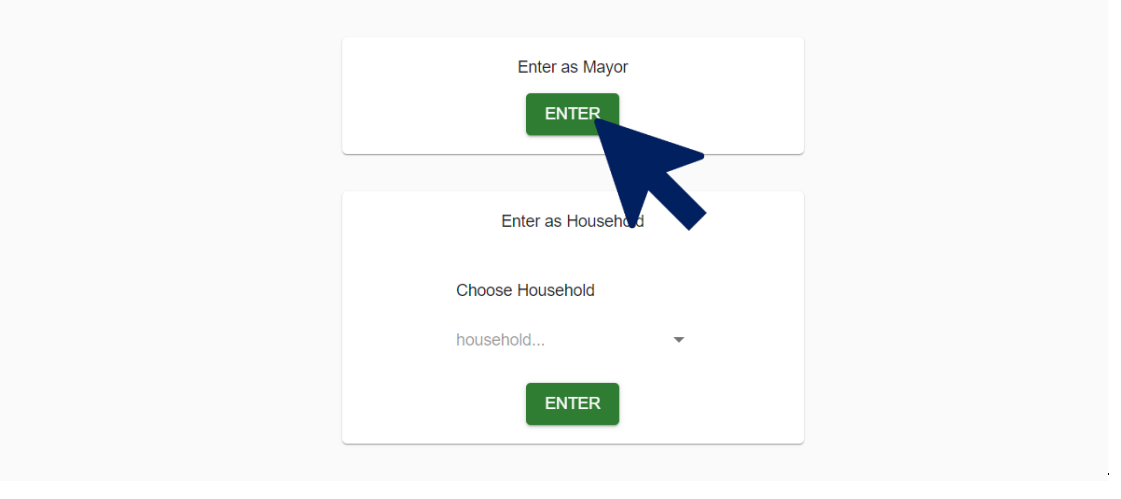

Figure 5. Ein Beispiel, bei dem der Benutzer die Rolle des "Bürgermeisters" auswählt

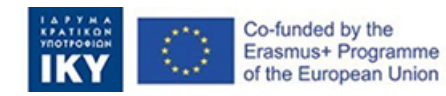

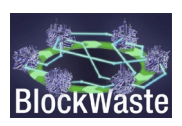

Wählen Sie einen Plan aus dem Dropdown-Menü aus. Es gibt vier alternative Abfallbewirtschaftungssysteme als Optionen für die kommunalen Behörden:

- S1. Aerobe MBT Kompost
- S2. Anaerobe MBT Kompost
- S3. Anaerobe MBT anaerob
- S4. Biodrying MBT anaerob

Diese Alternativen werden in "O3/A3. Interactive BlockWASTE Tool".

| Choose your plan<br>As the mayor, you have to select a plan for<br>Choose wisely!                                                                                                    |                                                               |
|----------------------------------------------------------------------------------------------------|---------------------------------------------------------------|
| As the mayor, you have to select a plan for<br>Choose wisely!<br>T<br>S1. Aerobic MBT - Compost<br>S2. Anaerobic MBT - Compost<br>S3. Anaerobic MBT - Anaerobic<br>S4. Biodrying MBT - Anaerobic | Choose your plan                                              |
| S1. Aerobic MBT - Compost<br>S2. Anaerobic MBT - Compost<br>S3. Anaerobic MBT - Anaerobic<br>S4. Biodrying MBT - Anaerobic                                                                       | As the mayor, you have to select a plan for<br>Choose wisely! |
| S2. Anaerobic MBT - Compost<br>S3. Anaerobic MBT - Anaerobic                                                                                                    | S1. Aerobic MBT - Compost                                     |
| S3. Anaerobic MBT - Anaerobic                                                                                                    | S2. Anaerobic MBT - Compost                                   |
|                                                                                                    | S3. Anaerobic MBT - Anaerobic                                 |

*Figure 6. Der "Bürgermeister" wählt aus dem Dropdown-Menü eines der verfügbaren Abfallwirtschaftssysteme aus* 

Klicken Sie nach der Auswahl auf "Fortfahren".

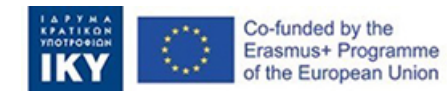

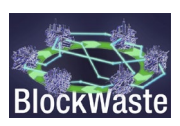

| Choose your plan<br>As the mayor, you have to select a plan for<br>Choose wisely!<br>Plan<br>S3. Anaerobic MBT - Anaerobic |                                                               |
|----------------------------------------------------------------------------------------------------|---------------------------------------------------------------|
| As the mayor, you have to select a plan for<br>Choose wisely!<br>Plan<br>S3. Anaerobic MBT - Anaerobic<br>Proceed          | Choose your plan                                              |
| Plan<br>S3. Anaerobic MBT - Anaerobic<br>Proceed                                                                           | As the mayor, you have to select a plan for<br>Choose wisely! |
| Proceed                                                                                                    | Plan<br>S3. Anaerobic MBT - Anaerobic                         |
|                                                                                                    | Proceed                                                       |
|                                                                                                    |                                                               |
|                                                                                                    |                                                               |

*Figure 7.* Sobald das Abfallwirtschaftssystem ausgewählt wurde, klickt der "Bürgermeister" auf "Fortfahren".

Nach dem Eingehen erhält der "Bürgermeister" Informationen über die Sammelkosten für jede Art von Abfall sowie über die Menge an MSW, die von jedem Haushalt erzeugt, getrennt und gemischt wird usw.

Mit den Kosten kann der "Bürgermeister" die Gemeindegebühren festlegen, die jeder "Haushalt" zu zahlen hat.

| BlockWaste | Interactive BlockWASTE T | ool            |               |                                |                                 |                           |                          |                      |           |                | time left: 2h:9m Hi mayo | or3! 🕽 | θ |
|------------|--------------------------|----------------|---------------|--------------------------------|---------------------------------|---------------------------|--------------------------|----------------------|-----------|----------------|--------------------------|--------|---|
|            |                          | Balance: €0.57 |               |                                |                                 |                           |                          |                      |           |                |                          |        |   |
|            |                          | Month          | Household     | <b>*</b>                       |                                 |                           |                          |                      | _         |                |                          |        |   |
|            |                          | All            | All           |                                |                                 |                           |                          |                      | Delete al | entries Report |                          |        |   |
|            |                          |                |               |                                |                                 |                           |                          |                      |           |                |                          |        |   |
|            |                          |                | Household Mko | d collected waste (kg) Separat | ed collected waste (kg) Total w | aste collected (Kg) Net o | cost for municipality Mu | nicipal fees (Euros  | s/month)  |                |                          |        |   |
|            |                          |                |               |                                | Jan                             | uary                      |                          |                      |           |                |                          |        |   |
|            |                          |                | mayor3_pk11   | 14.125                         | 42.375                          | 56.5                      | €4.50                    | Fee<br>5             | € Save    |                |                          |        |   |
|            |                          |                | mayor3_pk5    | 19.165                         | 19.165                          | 38.33                     | €3.02                    | Fee<br>4             | € Save    |                |                          |        |   |
|            |                          |                | mayor3_pk7    | 22.5                           | 67.5                            | 90                        | €7.17                    | Fee<br>6             | € Save    |                |                          |        |   |
|            |                          |                | mayor3_pk28   | 66.665                         | 66.665                          | 133.33                    | €10.52                   | Fee<br>15            | € Save    |                |                          |        |   |
|            |                          |                | mayor3_pk1    | 37.5                           | 112.5                           | 150                       | €11.95                   | <sup>Fee</sup><br>8  | € Save    |                |                          |        |   |
|            |                          |                | mayor3_pk6    | 8.333                          | 24.998                          | 33.33                     | ¢2.65                    | 5<br>5               | € Save    |                |                          |        |   |
|            |                          |                | mayor3_pk10   | 35.833                         | 107.498                         | 143.33                    | €11.42                   | <sup>Fee</sup><br>14 | e Save    |                |                          |        |   |
|            |                          |                | mayor3_pk12   | 0                              | 100                             | 100                       | €8.04                    | Fee<br>3             | € Save    |                |                          |        |   |
|            |                          |                | Total         | 312.87                         | 649.45                          | 962.32                    | €76.43                   | Fee                  | 77.00     |                |                          |        |   |

*Figure 8.* Nachdem die "Haushalte" die Informationen eingereicht haben, kann der "Bürgermeister" jedem "Haushalt" die entsprechenden Gebühren zuweisen

Durch die Aktivierung der Option "MBT-, Bioabfall- und MRF-Daten anzeigen" erhält der "Bürgermeister" zusätzliche Daten über die Materialflüsse (Input und Output) in den verschiedenen Behandlungseinrichtungen. Außerdem bietet das Tool die Möglichkeit, die detaillierten Ergebnisse zur weiteren Verarbeitung in eine CSV-Datei zu exportieren.

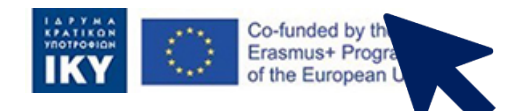

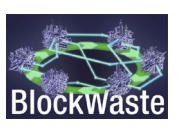

| - Household | Plan<br>\$3. | Anaero          | bic MBT       | - A *         | 0              | Show MB1      | f, Biowast     | e, and MF     | tF data        |                |                |               |                |                |               |                |             |             |         |
|-------------|--------------|-----------------|---------------|---------------|----------------|---------------|----------------|---------------|----------------|----------------|----------------|---------------|----------------|----------------|---------------|----------------|-------------|-------------|---------|
|             | E            |                 | Collect       | ion cost      | Treatr         | nent cost     | Landfil cos    |               | Total cost     |                |                | Revenues      |                |                | Net cost      |                | Net         | cost / wast | ie (kg) |
|             | Mo           | onth            | Mixed         | Separated     | Mixed          | Separated     | cost           | Mixed         | Separated      | Total          | Mixed          | Separated     | Total          | Mixed          | Separated     | Total          | Mixed       | Separate    | d Total |
|             | Jan          | iuary (         | E40.3         | €258.5        | €47.0          | €108.7        | €17.8          | €105.1        | €367.2         | €472.3         | €46.2          | €206.5        | €252.7         | €58.8          | €160.7        | €219.6         | 0.088       | 0.08        | 0.082   |
|             | Febr         | ruary           | €7.7          | €43.3         | €9.0           | €19.5         | ¢2.9           | €19.6         | €62.8          | €82.4          | €7.6           | €30.8         | €38.4          | €12.0          | €32.0         | €44.1          | 0.093       | 0.091       | 0.091   |
|             | M            | larch           | €0.0          | €0.0          | €0.0           | €0.0          | €0.0           | €0.0          | €0.0           | €0.0           | €0.0           | €0.0          | €0.0           | €0.0           | €0.0          | €0.0           | 0           | 0           | 0       |
|             | -            | April           | €0.0          | €0.0          | €0.0           | €0.0          | €0.0           | €0.0          | €0.0           | €0.0           | €0.0           | €0.0          | €0.0           | €0.0           | €0.0          | €0.0           | 0           | 0           | 0       |
|             |              | Мау             | €0.0          | €0.0          | €0.0           | €0.0          | €0.0           | €0.0          | €0.0           | €0.0           | €0.0           | €0.0          | €0.0           | €0.0           | €0.0          | €0.0           | 0           | 0           | 0       |
|             | J            | June            | €0.0          | €0.0          | €0.0           | €0.0          | €0.0           | €0.0          | €0.0           | €0.0           | €0.0           | €0.0          | €0.0           | €0.0           | €0.0          | €0.0           | 0           | 0           | 0       |
|             |              | July            | €0.0          | €0.0          | €0.0           | €0.0          | €0.0           | €0.0          | €0.0           | €0.0           | €0.0           | €0.0          | €0.0           | €0.0           | €0.0          | €0.0           | 0           | 0           | 0       |
|             | Au           | ugust           | €0.0          | €0.0          | €0.0           | €0.0          | €0.0           | €0.0          | €0.0           | €0.0           | €0.0           | €0.0          | €0.0           | €0.0           | €0.0          | €0.0           | 0           | 0           | 0       |
|             | Septen       | mber            | €0.0          | €0.0          | €0.0           | €0.0          | €0.0           | €0.0          | €0.0           | €0.0           | €0.0           | €0.0          | €0.0           | €0.0           | €0.0          | €0.0           | 0           | 0           | 0       |
|             | Octo         | tober           | €0.0          | €0.0          | €0.0           | €0.0          | €0.0           | €0.0          | €0.0           | €0.0           | €0.0           | €0.0          | €0.0           | €0.0           | €0.0          | €0.0           | 0           | 0           | 0       |
|             | Noven        | mber            | €0.0          | €0.0          | €0.0           | €0.0          | €0.0           | €0.0          | €0.0           | €0.0           | €0.0           | €0.0          | €0.0           | €0.0           | €0.0          | €0.0           | 0           | 0           | 0       |
|             | Decen        | mber<br>Total 2 | €0.0<br>206.8 | €0.0<br>€48.0 | €0.0<br>E301.8 | €0.0<br>€56.0 | €0.0<br>€128.2 | €0.0<br>€20.7 | €0.0<br>€124.7 | €0.0<br>€430.0 | €0.0<br>€554.7 | €0.0<br>€53.8 | €0.0<br>€237.3 | €0.0<br>€291.1 | €0.0<br>€70.9 | €0.0<br>€192.7 | 0<br>€263.6 | 0           | 0       |

*Figure 9.* Der "Bürgermeister" kann auch zusätzliche Informationen zu den Materialflüssen sehen

| Month<br>All |                          |                | ¥               | Househol<br>All | id .            |               |      | ,              | Plan<br>S3. Ani  | aerobic        | MBT -         | A *           | -                   | Shov          | MBT,       | Biowa         | ste, an       | d MRF dat          | a                                            |                 |                     |                 |                 |                 |                |               |                  |       |             |       |           |                  |        |           |         |       | Dashboard |
|--------------|--------------------------|----------------|-----------------|-----------------|-----------------|---------------|------|----------------|------------------|----------------|---------------|---------------|---------------------|---------------|------------|---------------|---------------|--------------------|----------------------------------------------|-----------------|---------------------|-----------------|-----------------|-----------------|----------------|---------------|------------------|-------|-------------|-------|-----------|------------------|--------|-----------|---------|-------|-----------|
|              |                          |                | MBT - INI       | PUT (Mixe       | ed waste        |               |      |                |                  |                |               | N             | BT - OUT            | PUT           |            |               |               |                    | BIOWASTE<br>TREATMENT<br>FACILITY -<br>INPUT | BIOWA<br>FAC    | ISTE TRE            | ATMENT<br>TPUT  | M.              | ATERIALS        | RECOV          | ERY FACI      | LITY /<br>(aste) | Coll  | ection cost | Treat | ment cost | Landfill<br>cost |        | Total cos |         |       | Revenuer  |
| Month        | Total<br>waste<br>(mixed | Organi<br>(kg) | : Paper<br>(kg) | Plastic<br>(kg) | : Metai<br>(kg) | Glass<br>(kg) | (kg) | r Papi<br>(kg) | r Plasti<br>(kg) | : Meta<br>(kg) | Glass<br>(kg) | Other<br>(kg) | Electricit<br>(kwh) | / CLC<br>(kg) | RDI<br>(kg | = SRF<br>(kg) | Losse<br>(kg) | s Residues<br>(kg) | Organic (kg)                                 | Composi<br>(kg) | Electricit<br>(kwh) | y Losse<br>(kg) | s Paper<br>(kg) | Plastic<br>(kg) | : Meta<br>(kg) | Glass<br>(kg) | Other<br>(kg)    | Mixed | Separated   | Mixed | Separated | cost             | Mixed  | Separate  | d Total | Mixed | Separated |
| January      | 671.0                    | 206.7          | 135.6           | 106.5           | 68.5            | 66.7          | 87.0 | 75.9           | 62.9             | 65.0           | 60.0          | 43.5          | 31.1                | 64.1          | 69.7       | 0.0           | 51.7          | 178.3              | 527.0                                        | 84.3            | 126.5               | 442.7           | 404.3           | 323.8           | 245.0          | 237.5         | 278.0            | €40.3 | €258.5      | €47.0 | €108.7    | €17.8            | €105.1 | €367.2    | €472.3  | €46.2 | €206.5    |
| February     | 129.0                    | 45.7           | 10.7            | 19.7            | 7.1             | 37.8          | 8.0  | 6.0            | 11.6             | 6.7            | 34.0          | 4.0           | 6.9                 | 14.2          | 12.5       | 0.0           | 11.4          | 28.6               | 121.8                                        | 19.5            | 29.2                | 102.3           | 25.9            | 59.2            | 21.2           | 111.3         | 14.3             | €7.7  | €43.3       | €9.0  | €19.5     | €2.9             | €19.6  | €62.8     | €82.4   | €7.6  | €30.8     |
| March        | 0.0                      | 0.0            | 0.0             | 0.0             | 0.0             | 0.0           | 0.0  | 0.0            | 0.0              | 0.0            | 0.0           | 0.0           | 0.0                 | 0.0           | 0.0        | 0.0           | 0.0           | 0.0                | 0.0                                          | 0.0             | 0.0                 | 0.0             | 0.0             | 0.0             | 0.0            | 0.0           | 0.0              | €0.0  | €0.0        | €0.0  | €0.0      | €0.0             | €0.0   | €0.0      | €0.0    | €0.0  | €0.0      |
| April        | 0.0                      | 0.0            | 0.0             | 0.0             | 0.0             | 0.0           | 0.0  | 0.0            | 0.0              | 0.0            | 0.0           | 0.0           | 0.0                 | 0.0           | 0.0        | 0.0           | 0.0           | 0.0                | 0.0                                          | 0.0             | 0.0                 | 0.0             | 0.0             | 0.0             | 0.0            | 0.0           | 0.0              | €0.0  | €0.0        | €0.0  | €0.0      | €0.0             | €0.0   | €0.0      | €0.0    | €0.0  | €0.0      |
| May          | 0.0                      | 0.0            | 0.0             | 0.0             | 0.0             | 0.0           | 0.0  | 0.0            | 0.0              | 0.0            | 0.0           | 0.0           | 0.0                 | 0.0           | 0.0        | 0.0           | 0.0           | 0.0                | 0.0                                          | 0.0             | 0.0                 | 0.0             | 0.0             | 0.0             | 0.0            | 0.0           | 0.0              | €0.0  | €0.0        | €0.0  | €0.0      | €0.0             | €0.0   | €0.0      | €0.0    | €0.0  | €0.0      |
| June         | 0.0                      | 0.0            | 0.0             | 0.0             | 0.0             | 0.0           | 0.0  | 0.0            | 0.0              | 0.0            | 0.0           | 0.0           | 0.0                 | 0.0           | 0.0        | 0.0           | 0.0           | 0.0                | 0.0                                          | 0.0             | 0.0                 | 0.0             | 0.0             | 0.0             | 0.0            | 0.0           | 0.0              | €0.0  | €0.0        | €0.0  | €0.0      | €0.0             | €0.0   | €0.0      | €0.0    | €0.0  | €0.0      |
| July         | 0.0                      | 0.0            | 0.0             | 0.0             | 0.0             | 0.0           | 0.0  | 0.0            | 0.0              | 0.0            | 0.0           | 0.0           | 0.0                 | 0.0           | 0.0        | 0.0           | 0.0           | 0.0                | 0.0                                          | 0.0             | 0.0                 | 0.0             | 0.0             | 0.0             | 0.0            | 0.0           | 0.0              | €0.0  | €0.0        | €0.0  | €0.0      | €0.0             | €0.0   | €0.0      | €0.0    | €0.0  | €0.0      |
| August       | 0.0                      | 0.0            | 0.0             | 0.0             | 0.0             | 0.0           | 0.0  | 0.0            | 0.0              | 0.0            | 0.0           | 0.0           | 0.0                 | 0.0           | 0.0        | 0.0           | 0.0           | 0.0                | 0.0                                          | 0.0             | 0.0                 | 0.0             | 0.0             | 0.0             | 0.0            | 0.0           | 0.0              | €0.0  | €0.0        | €0.0  | €0.0      | €0.0             | €0.0   | €0.0      | €0.0    | €0.0  | €0.0      |
| September    | 0.0                      | 0.0            | 0.0             | 0.0             | 0.0             | 0.0           | 0.0  | 0.0            | 0.0              | 0.0            | 0.0           | 0.0           | 0.0                 | 0.0           | 0.0        | 0.0           | 0.0           | 0.0                | 0.0                                          | 0.0             | 0.0                 | 0.0             | 0.0             | 0.0             | 0.0            | 0.0           | 0.0              | €0.0  | €0.0        | €0.0  | €0.0      | €0.0             | €0.0   | €0.0      | €0.0    | €0.0  | €0.0      |
| October      | 0.0                      | 0.0            | 0.0             | 0.0             | 0.0             | 0.0           | 0.0  | 0.0            | 0.0              | 0.0            | 0.0           | 0.0           | 0.0                 | 0.0           | 0.0        | 0.0           | 0.0           | 0.0                | 0.0                                          | 0.0             | 0.0                 | 0.0             | 0.0             | 0.0             | 0.0            | 0.0           | 0.0              | €0.0  | €0.0        | €0.0  | €0.0      | €0.0             | €0.0   | €0.0      | €0.0    | €0.0  | €0.0      |
| November     | 0.0                      | 0.0            | 0.0             | 0.0             | 0.0             | 0.0           | 0.0  | 0.0            | 0.0              | 0.0            | 0.0           | 0.0           | 0.0                 | 0.0           | 0.0        | 0.0           | 0.0           | 0.0                | 0.0                                          | 0.0             | 0.0                 | 0.0             | 0.0             | 0.0             | 0.0            | 0.0           | 0.0              | €0.0  | €0.0        | €0.0  | €0.0      | €0.0             | €0.0   | €0.0      | €0.0    | €0.0  | €0.0      |
| Total        | 0.0                      | 0.0            | 0.0             | 0.0             | 0.0             | 0.0           | 0.0  | 82.0           | 74.5             | 71.8           | 94.0          | 47.5          | 38.0                | 78.2          | 82.1       | 0.0           | 63.1          | 206.8              | 648.8                                        | 103.8           | 0.0                 | 545.0           | 0.0             | 0.0             | 0.0            | 0.0           | 0.0              | €48.0 | €301.8      | €56.0 | €128.2    | €20.7            | €124.7 | €430.0    | €554.7  | €53.8 | €237.3    |

*Figure 10. Es gibt auch die Möglichkeit, die Daten zur weiteren Verarbeitung in eine CSV-Datei zu exportieren* 

## 2.3. Zugriff in der Rolle als "Haushalt"

Wählen Sie eine Option aus dem Dropdown-Menü aus.

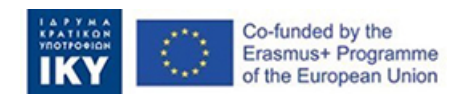

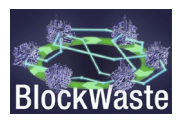

Innovative Training Based on Blockchain Technology Applied to Waste Management - Project code: 2020-1-EL01-KA203-079154

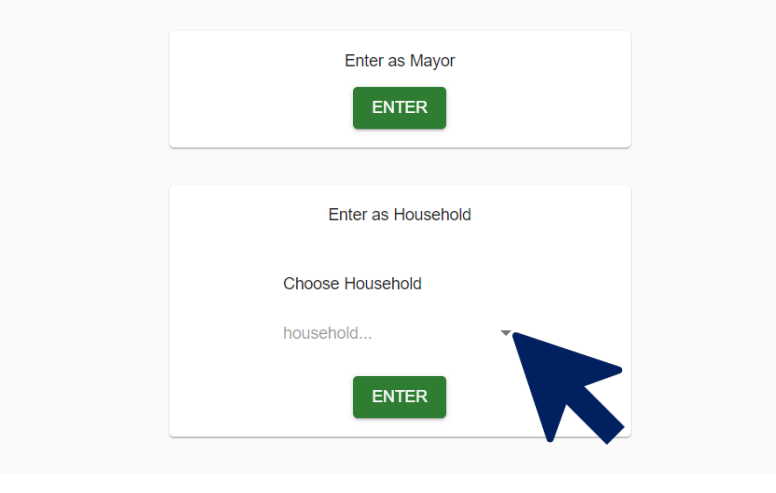

Figure 11. Der Spieler wählt die Rolle "Haushalt"

Klicken Sie auf "ENTER".

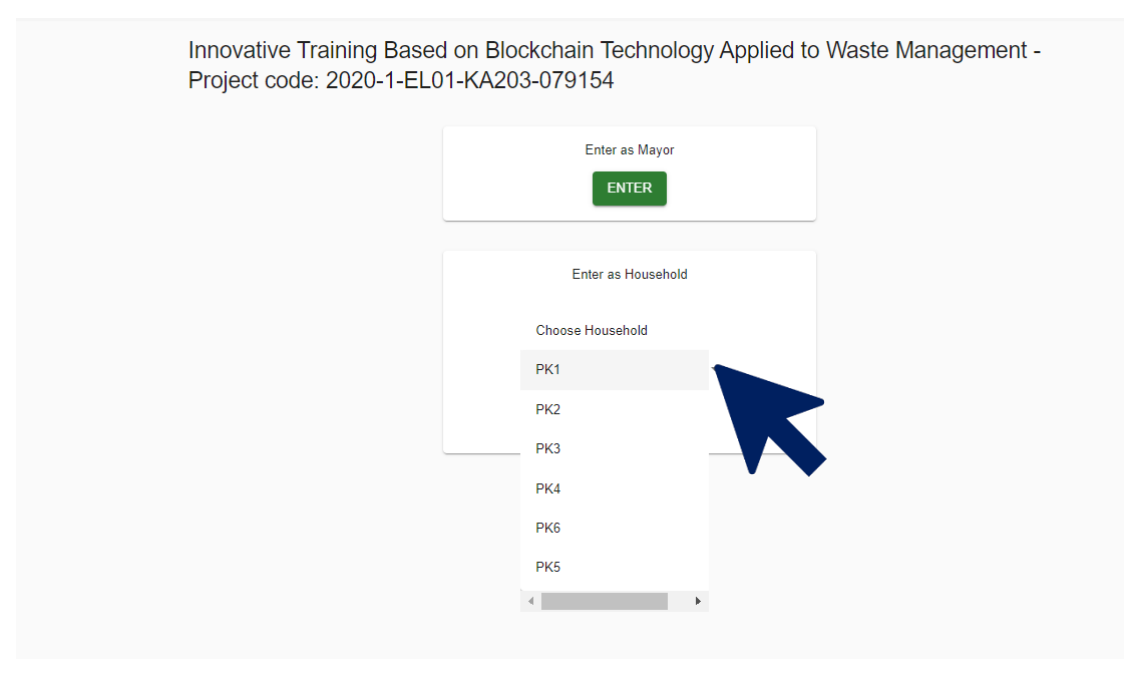

Figure 12. Der Benutzer wählt einen der verfügbaren Codenamen für die "Haushalte" aus.

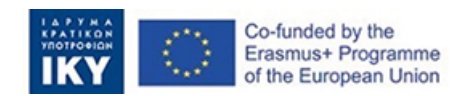

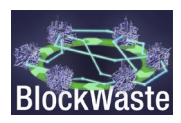

| BlockWaste | Interactive      | BlockWAS               | TE Tool              |                               |                             |                                           |                             |            |                                                         |                                         |                         |                             | Hi mayor3_                      | _pk1! 🕽 🤇 | 9 |
|------------|------------------|------------------------|----------------------|-------------------------------|-----------------------------|-------------------------------------------|-----------------------------|------------|---------------------------------------------------------|-----------------------------------------|-------------------------|-----------------------------|---------------------------------|-----------|---|
|            | Balance: -€28.00 | D                      |                      |                               |                             |                                           |                             |            |                                                         |                                         |                         |                             |                                 |           |   |
|            | Add data         |                        |                      |                               |                             |                                           |                             |            |                                                         |                                         |                         |                             |                                 |           |   |
|            | Only shore       | w my entries           | Month<br>All         |                               | ▼ All                       | usehold                                   | •                           |            |                                                         |                                         |                         |                             |                                 |           |   |
|            | Household        | HH MSW (<br>nembers po | generation<br>2/year | HH MSW<br>generation/ month ( | Time spent<br>(between 0-4) | t on sorting waste<br>5 minutes per week) | Value of tir<br>(Euros/ mor | ne<br>nth) | Percentage of recyclables<br>separated (different bins) | percentage of mixed<br>waste, organic a | MSW (mixed<br>nd other) | Total cost<br>(Euros/month) | Municipal fees<br>(Euros/month) |           |   |
|            | January          |                        |                      |                               |                             |                                           |                             |            |                                                         |                                         |                         |                             |                                 |           |   |
|            | Me               | 4                      | 450                  | 150                           |                             | 20                                        |                             | 20         | 75%                                                     |                                         | 25%                     | 28                          | 8                               |           |   |
|            | Total            |                        |                      |                               |                             | 20                                        | €20.                        | 00         |                                                         |                                         |                         | €28.00                      | €8.00                           |           |   |

*Figure 13.* Die Tabelle mit den Daten des "Haushalts", die der Benutzer zur Verfügung stellen muss

Für die Haushalte berücksichtigt das Spiel folgende Variablen:

- HH-Mitglieder
- MSW-Generation pc/Jahr
- HH-MSW-Generierung/Monat
- Zusammensetzung von MSW:
  - Organische Stoffe
  - Papier
  - Kunststoffe
  - Metall
  - Glas
  - Andere
- Zeitaufwand für die Abfallsortierung (zwischen 0-45 Minuten pro Woche)
- Zeitwert (€/Stunde.Monat)
- Prozentsatz des Abfalls, der in verschiedenen Behältern getrennt ist
- Prozentsatz gemischter MSW (gemischter Abfall, organischer und anderer Abfall)
- Kommunalgebühren (€/Monat)
- Gesamtkosten (€/Monat)

Die Variablen HH-Mitglieder, MSW-Generation pc/Jahr, Zusammensetzung von MSW und die Zeit, die für die Abfallsortierung aufgewendet wird, werden vom Benutzer definiert. Um diese Daten einzugeben, müssen Sie auf "Daten hinzufügen" klicken.

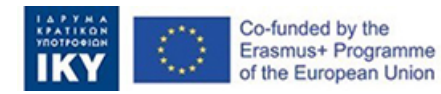

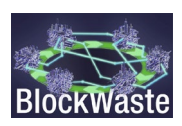

| BlockWaste | Interactive    | Interactive BlockWASTE Tool |                           |                             |                 |                                                    |                                 |                           |  |  |  |  |  |
|------------|----------------|-----------------------------|---------------------------|-----------------------------|-----------------|----------------------------------------------------|---------------------------------|---------------------------|--|--|--|--|--|
|            | Balance: -€28. | nov my erve                 | Month<br>All              |                             | •               | Household<br>All                                   | •                               |                           |  |  |  |  |  |
|            | Household      | HH<br>members               | MSW generation<br>pc/year | HH MSW<br>generation/ month | Time<br>(betwee | spent on sorting waste<br>n 0-45 minutes per week) | Value of time<br>(Euros/ month) | Percentage<br>separated ( |  |  |  |  |  |
|            |                |                             |                           |                             |                 |                                                    | Januar                          | Y                         |  |  |  |  |  |
|            | Ме             | 4                           | 450                       | 150                         |                 | 20                                                 | 20                              |                           |  |  |  |  |  |
|            | Total          |                             |                           |                             |                 | 20                                                 | €20.00                          |                           |  |  |  |  |  |

Figure 14. Nach Eingabe der Daten muss der Benutzer auf "Daten hinzufügen" klicken.

Insbesondere können die msw-Generation pc/Jahr und die MSW-Zusammensetzung über die MSW-Datenbank abgerufen werden, die O3/O1 erstellt wurde. Die Datenbank enthält Daten zur Erzeugung und Verwaltung von MSW in europäischen Ländern, sozioökonomische Daten, Zusammensetzung von MSW, Preise für recycelte Kunststoffe, Glas und Papier usw.

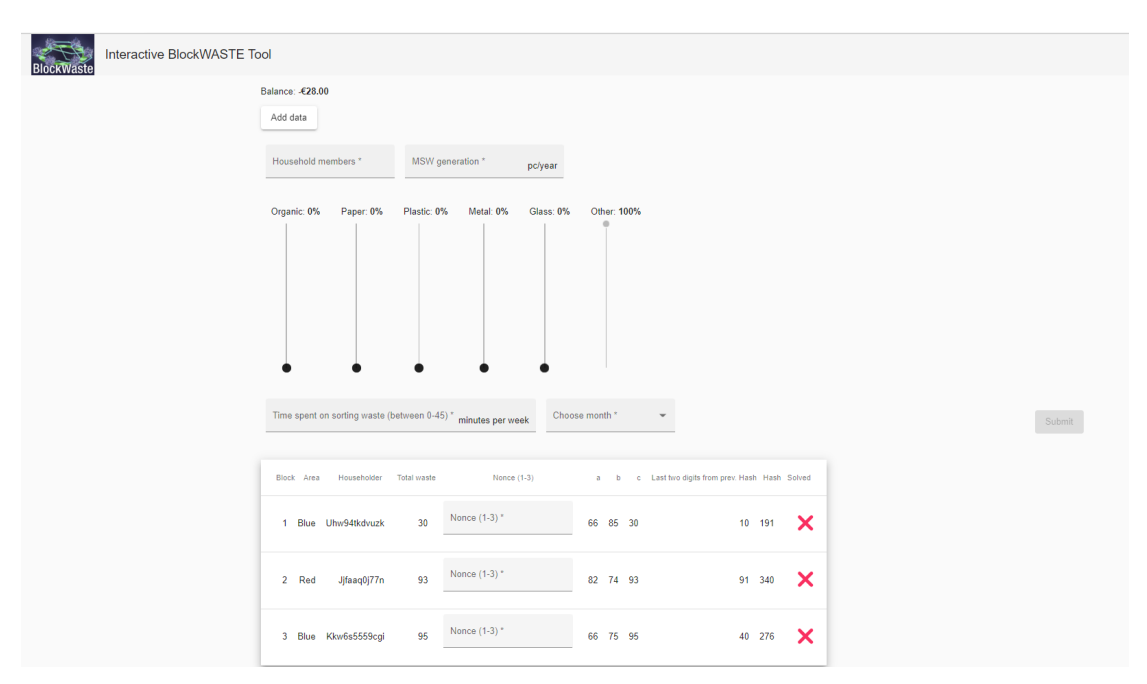

*Figure 15.* Nach Eingabe der "Haushaltsdaten" muss der Nutzer ein algorithmisches Blockchain-Problem lösen, um die Daten an den "Bürgermeister" übermitteln zu können

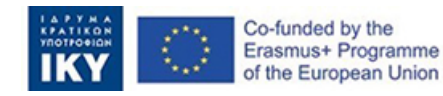

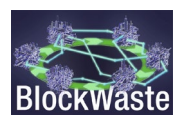

Nach der Übermittlung der Daten erhält der Nutzer die Gemeindegebühren (wie vom "Bürgermeister" definiert) und erhält seine Gesamtkosten (d. h. den Wert der Zeit, die für die Abfallsortierung aufgewendet wurde, zuzüglich der Gemeindegebühren).

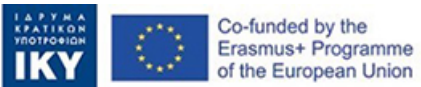

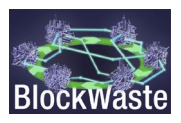